# **ANSYS - Vibration Analysis of a Frame - Step 8**

- **Problem Specification**
- 1. Start-up and preliminary set-up
- 2. Specify element type and constants
- 3. Specify material properties
- 4. Specify geometry
- 5. Mesh geometry
- 6. Specify boundary conditions
- 7. Solve!
- 8. Postprocess the results
- 9. Validate the results

# Step 8: Postprocess the results

# Enter Postprocessing module to analyze solution

## Main Menu > General Postproc

#### Select Results Summary.

This shows you the cyclic frequencies of the ten modes. Compare with the values in the book.

View Mode Shape for Mode 2

## Read Results > By Set Numbers

Enter 2 for NSET.

| [SET] [SUBSET] [APPEND]                               |              |   |
|-------------------------------------------------------|--------------|---|
| Read results for                                      | Entire model | - |
| NSET Data set number                                  | 2            |   |
| (List Results Summary to determine data set number)   |              |   |
| FACT Scale factor                                     | 1            |   |
| (Enter VELO for velocities or ACEL for accelerations) |              |   |
| ANGLE Circumferential location                        |              |   |
| - for harmonic elements                               |              |   |
|                                                       |              |   |
|                                                       |              |   |
|                                                       |              |   |
|                                                       |              |   |

Click OK.

### Plot Results > Deformed Shape

#### Select Def+undeformed.

| APlot Deformed Shape         |        | X            |
|------------------------------|--------|--------------|
| [PLDISP] Plot Deformed Shape |        |              |
| KUND Items to be plotted     |        |              |
|                              | C Def  | shape only   |
|                              | (* Def | + undeformed |
|                              | C Def  | + undef edge |
| ОК Арріу                     | Cancel | Help         |

## Click OK.

This plots the mode shape for mode 2. Similarly, look at the other mode shape and compare them with figure 11.17-2 in the book.

## **Find Mode Numbers**

Table 11.17-1 gives amplitude values for selected d.o.f. for three nodes.

To find the node numbers corresponding to the ones in the book, turn on node numbering.

## Utility Menu > PlotCtrls > Numbering

## Turn on Node Numbers.

| Plot Numbering Controls         | ×                |
|---------------------------------|------------------|
| [/PNUM] Plot Numbering Controls |                  |
| KP Keypoint numbers             | C Off            |
| LINE Line numbers               | IT Off           |
| AREA Area numbers               | I ⊂ off          |
| VOLU Volume numbers             | I⊏ off           |
| NODE Node numbers               | 🖓 On             |
| Elem / Attrib numbering         | No numbering 💌   |
| TABN Table Names                | I ⊂ off          |
| SVAL Numeric contour values     | r off            |
| [INUM] Numbering shown with     | Colors & numbers |
| [/REPLOT] Replot upon OK/Apply? | Replot           |
| ОК Аррју                        | Cancel Help      |

## Click OK.

If you need to refresh the screen: Utility Menu > Plot > Multi-plots

By comparing the node numbers, we find:

| Node<br>Numbers |    | Cook et<br>al. | ANSY<br>S |
|-----------------|----|----------------|-----------|
| 16              | 17 |                |           |
| 41              | 42 |                |           |
| 51              | 32 |                |           |

# **Determine the Displacement Amplitude**

To determine the displacement amplitude at node 17 for mode 3,

General Post Proc > Read Results > By Set Number

Enter 3 for NSET.

| Read Results by Data Set Number         |              |      |
|-----------------------------------------|--------------|------|
| [SET] [SUBSET] [APPEND]                 |              |      |
| Read results for                        | Entire model | *    |
| NSET Data set number                    | 3            |      |
| (List Results Summary to determine data | set number)  |      |
| FACT Scale factor                       | 1            |      |
| AVGLE Circumferential location          |              |      |
| - for harmonic elements                 |              |      |
|                                         |              |      |
|                                         |              |      |
| OK                                      | Cancel       | Help |

General Post Proc > List Results > Nodal Solution

## Select UCOMP.

| (PRNSOL) List Nodel Solution  |       |                                                                                                    |   |                                                                                     |   |
|-------------------------------|-------|----------------------------------------------------------------------------------------------------|---|-------------------------------------------------------------------------------------|---|
| Zen,Corp Zen to be lated      |       | Boul asilition<br>Stress<br>Strain-total<br>Nonlinear Items<br>Strain-themail<br>Strain-themail<br>Strain-creep | - | Translation UX<br>UV<br>U2<br>MU/n U02049<br>Rotation ROTX<br>BOTY<br>All U5 U2204P | • |
| [AvPR2N] ET NU for EQF strain |       |                                                                                                    |   |                                                                                     |   |
| OK                            | Apply | Cancel                                                                                                    |   | Help                                                                                |   |

From the list, the displacement amplitude, denoted as **USUM**, is 23.9e-3. The corresponding value in table 11.17-1 is 23.8e-3. Similarly, you can determine the other entries in the table. Note that the rotational d.o.f. to use for the second row in the table is **ROTZ\_\_**\_\_\_

# Save your work

Click on SAVE\_DB in the ANSYS Toolbar to save the database.

Go to Step 9: Validate the results

Go to all ANSYS Learning Modules